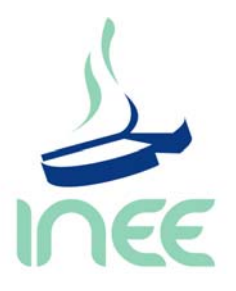

DIRECCIÓN DE PROYECTOS INTERNACIONALES Y ESPECIALES

# Guía para el análisis de datos del Segundo Estudio Regional Comparativo y Explicativo (SERCE)

18 DE MAYO 2010

# ÍNDICE

| INTRODUCCIÓN                                                   | 5    |
|----------------------------------------------------------------|------|
| MEDIAS DE DESEMPEÑO Y SUS INTERVALOS DE CONFIANZA              | 7    |
| PORCENTAJE DE LOS NIVELES DE DESEMPEÑO Y SUS ERRORES ESTÁNDAR  | . 11 |
| DIFERENCIAS DE MEDIAS DE DESEMPEÑO SIGNIFICATIVAS              | . 15 |
| DIFERENCIAS DE MEDIAS DE DESEMPEÑO SIGNIFICATIVAS ENTRE PAÍSES | . 19 |
| CREACIÓN DEL ARCHIVO PLANSERCE.CSPLAN EN SPSS                  | . 21 |
| NOTAS SOBRE LOS PESOS MUESTRALES                               | . 25 |

### INTRODUCCIÓN

El Segundo Estudio Regional Comparativo y Explicativo (SERCE), organizado y coordinado por el Laboratorio Latinoamericano de Evaluación de la Calidad de la Educación (LLECE), se enmarca en las acciones de la UNESCO tendientes a asegurar el derecho de todos los estudiantes latinoamericanos y caribeños a recibir una educación de calidad.

El Instituto Nacional para la Evaluación de la Educación (INEE), fue la institución encargada de la coordinación de la aplicación de SERCE en México. En 2008 el INEE dio a conocer los resultados de la evaluación en el reporte *Resultados Nacionales. Segundo Estudio Regional Comparativo y Explicativo 2006,* difundiendo la comparación de los aprendizajes encontrados entre los países participantes, así como los hallazgos encontrados en el estudio.

Continuando la difusión de la información del estudio, el INEE pone a la disposición de los investigadores en educación y del público en general una guía sobre los procedimientos utilizados en la obtención de los resultados nacionales que se presentaron en el reporte antes mencionado. También se proporcionan algunas notas relativas al muestreo estadístico del estudio.

Es importante mencionar que para poder llevar a cabo cada uno de los pasos, es necesario obtener las bases de datos del SERCE así como el archivo *PlanSERCE.csplan* el cual fue preparado por el INEE y que contiene la muestra compleja utilizada en el estudio. Estos archivos están disponibles en la página del Instituto: *www.inee.edu.mx* Además, es necesario utilizar el software *SPSS* en su versión 15 ó superior, el cual debe contar con el módulo de muestras complejas.

Se espera que al conocer y realizar estos procedimientos, el usuario cuente con las herramientas necesarias que le permitan aprovechar de mejor forma las bases de datos del estudio en el desarrollo de sus propias investigaciones. El objetivo finalmente es incentivar trabajos de investigación que favorezcan la comprensión de los factores que inciden en la calidad de la educación de los estudiantes de Latinoamerica y del Caribe.

## MEDIAS DE DESEMPEÑO Y SUS INTERVALOS DE CONFIANZA

Para la obtención de las medias de desempeño con sus respectivos intervalos de confianza se realiza el siguiente procedimiento:

1. Abrir en SPSS la base a partir de la cual se obtendrán los promedios de los puntajes (L3.sav, M3.sav, L6.sav, M6.sav).

2. Seleccionar el menú Analizar > Muestras Complejas > Descriptivos.

| 🖬 m3_V2.          | sav [Conjunt       | o_de_datos1] -                  | SPS      | SS Statist              | ics Editor                         | de datos         |             |                           |                |               |                   |                      |
|-------------------|--------------------|---------------------------------|----------|-------------------------|------------------------------------|------------------|-------------|---------------------------|----------------|---------------|-------------------|----------------------|
| Archivo <u>E</u>  | dición <u>∨</u> er | <u>D</u> atos <u>T</u> ransform | nar      | <u>A</u> nalizar        | <u>G</u> ráficos                   | Utilidades       | Com         | olement                   | tos Ventar     | na Ayuda      |                   |                      |
| 🗁 📕 🚉<br>1 : pais | 🗗 🕁 🖻              | ) 🔚 📭 📴                         | <b>#</b> | Inform<br><u>E</u> stad | ies<br>ísticos descr               | iptivos          | <b>)</b>    | abc                       |                |               |                   |                      |
|                   | pais               | centro_educa<br>tivo            | a        | Tabla<br>Comp<br>Mode   | s<br>arar medias<br>Io lineal gene | al               | +<br>+<br>+ |                           | estudiante     | cuadernillo   | bloque_prim<br>ra | e bloque_segur<br>da |
| 1                 | 01                 | 001                             | 3        | Mode                    | los lineales q                     | <br>eneralizados | •           | 01                        |                | C1            | 1                 | 2                    |
| 2                 | 01                 | 001                             | 3        | Mode                    | –<br>los mixtos                    | -                | •           | 02                        | 2              | C2            | 3                 | 4                    |
| 3                 | 01                 | 001                             | 3        | Corre                   | -<br>laciones                      |                  | •           | 03                        | }              | C3            | 5                 | 6                    |
| 4                 | 01                 | 001                             | 3        | Regre                   | sión                               |                  | •           | 04                        | ļ              | C4            | 2                 | 3                    |
| 5                 | 01                 | 001                             | 3        | Loglin                  | eal                                |                  | •           | 05                        | i              | C5            | 4                 | 5                    |
| 6                 | 01                 | 001                             | 3        | Clasi <u>f</u>          | icar                               |                  | •           | 07                        | ,              | C1            | 1                 | 2                    |
| 7                 | 01                 | 001                             | 3        | Redu                    | cción de dime                      | nsiones          | •           | 08                        | 3              | C2            | 3                 | 4                    |
| 8                 | 01                 | 001                             | 3        | Escal                   | a                                  |                  | •           | 09                        | 9              | C3            | 5                 | 6                    |
| 9                 | 01                 | 001                             | 3        | Prueb                   | as <u>n</u> o param                | étricas          | •           | 10                        | )              | C4            | 2                 | 3                    |
| 10                | 01                 | 001                             | 3        | Predic                  | ciones                             |                  | ►           | 11                        |                | C5            | 4                 | 5                    |
| 11                | 01                 | 001                             | 3        | Super                   | viv.                               |                  | •           | 12                        | 2              | C6            | 6                 | 1                    |
| 12                | 01                 | 001                             | 3        | Resp                    | <u>u</u> esta múltiple             |                  | •           | 14                        | ļ.             | C2            | 3                 | 4                    |
| 13                | 01                 | 001                             | З        | 🔀 Anális                | sis de valores                     | perdidos         |             | 16                        | 5              | C3            | 5                 | 6                    |
| 14                | 01                 | 001                             | 3        | Imput                   | ación múltiple                     |                  | •           | 16                        | i              | C4            | 2                 | 3                    |
| 15                | 01                 | 001                             | 3        | Muest                   | tras compleja                      | s                | ►           | 😐 Se                      | eleccionar un  | a muestra     | 1                 | 5                    |
| 16                | 01                 | 001                             | 3        | Contr                   | ol de calidad                      |                  | →           | De De                     | oporor poro    | al apólicia   |                   | 2                    |
| 17                | 01                 | 001                             | 3        | 💋 Cur <u>v</u> a        | COR                                |                  |             |                           | epara para (   | ti di idiisis | - 1               | 4                    |
| 18                | 01                 | 001                             | 3        | Amos                    | 7                                  |                  |             | 123 Er                    | ecuencias      |               |                   | 6                    |
| 19                | 01                 | 001                             | 3        |                         | 01                                 | M                | _           | <mark>™</mark> <u>D</u> e | escriptivos    |               | 2                 | 3                    |
| 20                | 01                 | 001                             | 3        |                         | 01                                 | м                |             | 🔀 Ta                      | ablas de conti | ingencia      | 1                 | 5                    |

3. En el cuadro de diálogo **Plan de muestras complejas para análisis descriptivos** dar clic en *Examinar.* 

| 🔀 Plan de muestras complejas para análisis descriptivos 👘 🔀                                                                                                    |
|----------------------------------------------------------------------------------------------------|
| Plan<br>Archivo: Examinar                                                                                                    |
| Si no tiene un archivo de plan para su muestra compleja, puede utilizar el<br>Asistente de preparación del análisis para crear uno. Para acceder al<br>asistente, seleccione Preparar para el análisis, en el menú Muestras<br>complejas. |
| Probabilidades conjuntas                                                                                                    |
| Las probabilidades conjuntas son necesarias si el plan solicita una<br>estimación sin reposición de probabilidades desiguales. En caso contrario,<br>se ignorarán.                                                                        |
| O Utilizar archivo por defecto (basado en el nombre del archivo del plan)                                                                                                    |
| O Un conjunto de datos abjerto                                                                                                    |
| m3_V2.sav [Conjunto_de_datos1]                                                                                                    |
| Archivo personalizado                                                                                                    |
| Archivo: Examinar                                                                                                    |
| Continuar Cancelar Ayuda                                                                                                    |

4. Localizar el archivo *PlanSERCE.csaplan* (el cual está disponible junto con las bases) seleccionarlo y dar clic en *Abrir*.

| 🛃 Abrir el arcl      | nivo del plan                                                                | × |
|----------------------|------------------------------------------------------------------------------|---|
| Buscar en:           | 🕞 SERCE 2007 💌 🛍 🔛 📇                                                         |   |
| Recent               | PlanSERCE.csaplan                                                            |   |
| Escritorio           |                                                                              |   |
| Mis<br>documentos    |                                                                              |   |
| Mi PC                |                                                                              |   |
| - <b>S</b>           | Nombre de archivo:                                                           | 5 |
| Mis sitios de<br>red | Archivos de tipo: Plan de muestras complejas (*.csplan, *.csaplan)  Cancelar | 5 |

5. Posteriormente dar clic en *Continuar* y en el cuadro de diálogo **Descriptivos de muestras complejas** agregar la variable *Puntaje del estudiante estandarizado* a la lista de **Medidas.** En la lista de **Subpoblaciones** agregar la variable *Código del país.* 

| 📴 Descriptivos de muestras co | mplejas                    | X                |
|-------------------------------|----------------------------|------------------|
| <u>∨</u> ariables:            | M <u>e</u> didas:          | Estadísticos     |
| 💑 País [pais] 📃 📩             | 🔗 Puntaje del estudiante e |                  |
| 🚜 Centro educativo [ce        |                            | Valores perdidos |
| 🚜 Grado [grado]               |                            | Opciones         |
| 😽 Aula (aula) 🛛 🚽 🗔           |                            |                  |
| 🚜 Área [area]                 |                            |                  |
| 🚜 Estudiante [estudiante]     |                            |                  |
| 🔏 Cuadernillo [cuadern        |                            |                  |
| 🔏 Bloque primera [bloq        |                            |                  |
| 🚜 Bloque segunda [blo         |                            |                  |
| 🚜 Identificador del país      | Subpoblaciones:            |                  |
| 🔏 Identificador de grad       |                            |                  |
| 🔏 Identificador de aula       |                            |                  |
| 🔏 Identificador de alum       |                            |                  |
| Rimera variable de            |                            |                  |
| Estratificacion aprior        | Cada combinación de        |                  |
| Clasificación de estr         | categorías define una      |                  |
| Alivel de desempeño           | subpoblación.              |                  |
| Aceptar <u>P</u> egar         | Restablecer Cancelar       | Ayuda            |

6. Enseguida dar clic en Estadísticos.

7. En el cuadro de diálogo **Descriptivos de muestras complejas: Estadísticos**, seleccionar la *Media* en el apartado de **Resúmenes** y en el de **Estadísticos** elegir *Intervalo de confianza* e indicar un *Nivel (%)* de **95**.

| 🔛 Descriptivos de muestras com    | iplejas: Estadísticos 🛛 🛛 🔀                      |
|-----------------------------------|--------------------------------------------------|
| Resúmenes                         |                                                  |
| ✓ Media                           | Suma                                             |
| Prueba t Valor<br>de prueba       | Pru <u>e</u> ba t V <u>a</u> lor<br>de<br>prueba |
| Estadísticos                      |                                                  |
| Error típico                      | Recuento no ponderado                            |
| ✓ Intervalo de con <u>fi</u> anza | Tamaño de la <u>p</u> oblación                   |
| Ni <u>v</u> el (%): 95            | Efecto <u>d</u> el diseño                        |
| Coeficiente de variación          | Raíz cuadrada del efecto del diseño              |
| Continuar                         | ancelar Ayuda                                    |

8. Dar clic en Continuar y posteriormente en Aceptar.

9. El procedimiento concluye al obtener la tabla de resultados que contiene las medias y sus intervalos de confianza.

|                 |        |                                         |            | Intervalo de co | nfianza al 95% |
|-----------------|--------|-----------------------------------------|------------|-----------------|----------------|
| Código del país | s 1-21 |                                         | Estimación | Inferior        | Superior       |
| Argentina       | Media  | Puntaje del estudiante<br>estandarizado | 505.3636   | 497.1592        | 513.5680       |
| Brasil          | Media  | Puntaje del estudiante<br>estandarizado | 505.0331   | 493.9788        | 516.0873       |
| Colombia        | Media  | Puntaje del estudiante<br>estandarizado | 499.3539   | 489.9761        | 508.7317       |
| CostaRica       | Media  | Puntaje del estudiante<br>estandarizado | 538.3225   | 532.3411        | 544.3040       |
| Cuba            | Media  | Puntaje del estudiante<br>estandarizado | 647.9332   | 629.7540        | 666.1123       |

#### Estadísticos univariantes

## PORCENTAJE DE LOS NIVELES DE DESEMPEÑO Y SUS ERRORES ESTÁNDAR

Para la obtención de los porcentajes de los niveles de desempeño y sus errores estándar, se realiza el siguiente procedimiento:

1. Abrir en SPSS la base a partir de la cual se obtendrán los porcentajes de los niveles de desempeño (L3.sav, M3.sav, L6.sav, M6.sav).

2. Seleccionar el menú Analizar > Muestras Complejas > Tablas de Contingencia.

| 🚰 m3_V2.s           | av [Coi | njunto_         | de_datos1] -         | SP | SS Statist                              | ics Editor                         | de datos              |             |                  |                        |              |                    |                   |
|---------------------|---------|-----------------|----------------------|----|-----------------------------------------|------------------------------------|-----------------------|-------------|------------------|------------------------|--------------|--------------------|-------------------|
| Archivo <u>E</u> di | ción y  | √er <u>D</u> at | os <u>T</u> ransform | ar | <u>A</u> nalizar                        | <u>G</u> ráficos                   | Utilidades            | Comp        | lemer            | tos Ventar             | na Ayuda     |                    |                   |
| 🖻 📙 🚔               | 📴 🔍     | b 🖻             | <b>}_ I</b>          | Å  | Inform                                  | ies                                |                       | •           | abc∕             |                        |              |                    |                   |
| 6 : centro_edu      | cativo  | 001             |                      |    | Estad                                   | ísticos descri                     | iptivos               | •           |                  |                        |              |                    |                   |
|                     | ĥ       | pais            | centro_educa<br>tivo | 4  | Ta <u>b</u> la<br>Co <u>m</u> p<br>Mode | s<br>arar medias<br>o lineal gener | ral                   | ><br>><br>> |                  | estudiante             | cuadernillo  | bloque_prime<br>ra | bloque_segu<br>da |
| 1                   | 01      |                 | 001                  | 3  | Mode                                    | os lineales ga                     | enerali <u>z</u> ados | •           | 0                | 1                      | C1           | 1                  | 2                 |
| 2                   | 01      |                 | 001                  | 3  | Mode                                    | os mi <u>x</u> tos                 |                       | •           | 03               | 2                      | C2           | 3                  | 4                 |
| 3                   | 01      |                 | 001                  | 3  | Corre                                   | laciones                           |                       | •           | 0                | 3                      | C3           | 5                  | 6                 |
| 4                   | 01      |                 | 001                  | 3  | Regre                                   | sión                               |                       | •           | 0-               | 4                      | C4           | 2                  | 3                 |
| 5                   | 01      |                 | 001                  | 3  | Loglin                                  | eal                                |                       | •           | 0                | 5                      | C5           | 4                  | 5                 |
| 6                   | 01      |                 | 001                  | 3  | Clasi <u>f</u>                          | icar                               |                       | •           | 0                | 7                      | C1           | 1                  | 2                 |
| 7                   | 01      |                 | 001                  | 3  | Re <u>d</u> u                           | cción de dime                      | nsiones               | •           | 0                | 3                      | C2           | 3                  | 4                 |
| 8                   | 01      |                 | 001                  | 3  | Esc <u>a</u> l                          | a                                  |                       | •           | 0                | 3                      | C3           | 5                  | 6                 |
| 9                   | 01      |                 | 001                  | 3  | Pruek                                   | as <u>n</u> o parama               | étricas               | •           | 11               | )                      | C4           | 2                  | 3                 |
| 10                  | 01      |                 | 001                  | 3  | Predic                                  | ciones                             |                       | •           | 1                | 1                      | C5           | 4                  | 5                 |
| 11                  | 01      |                 | 001                  | 3  | Super                                   | viv.                               |                       | •           | 13               | 2                      | C6           | 6                  | 1                 |
| 12                  | 01      |                 | 001                  | 3  | Resp                                    | <u>esta múltiple</u>               |                       | •           | 1.               | 4                      | C2           | 3                  | 4                 |
| 13                  | 01      |                 | 001                  | 3  | 🔀 Anális                                | sis de valores                     | perdidos              |             | 1                | 5                      | C3           | 5                  | 6                 |
| 14                  | 01      |                 | 001                  | 3  | Imput                                   | ación múltiple                     |                       | •           | 11               | 3                      | C4           | 2                  | 3                 |
| 15                  | 01      |                 | 001                  | 3  | Mues                                    | iras compleja                      | s                     | ►           | 😐 S              | eleccionar un          | a muestra    |                    | 5                 |
| 16                  | 01      |                 | 001                  | 3  | Contr                                   | ol de calidad                      |                       | •           |                  |                        | al améliaia  | -                  | 2                 |
| 17                  | 01      |                 | 001                  | 3  | 💋 Cur <u>v</u> a                        | COR                                |                       |             |                  | reparar para i         | ar ar ranara | - )                | 4                 |
| 18                  | 01      |                 | 001                  | 3  | Amos                                    | 7                                  |                       |             | 123 <u>F</u>     | recuencias             |              | 5                  | 6                 |
| 19                  | 01      |                 | 001                  | 3  |                                         | 01                                 | М                     | _           | <mark>™</mark> D | escriptivos            |              | 2                  | 3                 |
| 20                  | 01      |                 | 001                  | 3  |                                         | 01                                 | M                     |             | Т                | ablas de <u>c</u> onti | ingencia     |                    | 5                 |

3. En el cuadro de diálogo **Plan de muestras complejas para análisis de tablas de contingencia** dar clic en *Examinar*.

| 2 | Plan de muestras complejas para análisis de tabla 🔀                                                                                                    |  |
|---|----------------------------------------------------------------------------------------------------|--|
|   | Plan                                                                                                    |  |
|   | Archivo: Examinar                                                                                                    |  |
|   | Si no tiene un archivo de plan para su muestra compleja, puede<br>utilizar el Asistente de preparación del análisis para crear uno. Para<br>acceder al asistente, seleccione Preparar para el análisis, en el<br>menú Muestras complejas.                                                                                                    |  |
|   | Probabilidades conjuntas                                                                                                    |  |
|   | Las probabilidades conjuntas son necesarias si el plan solicita una<br>estimación sin reposición de probabilidades desiguales. En caso<br>contrario, se ignorarán.                                                                                                    |  |
|   | O Utilizar archivo por defecto (basado en el nombre del archivo de la chivo de la chiv |  |
|   | ◯ Un conjunto de datos abierto                                                                                                    |  |
|   | m3_V2.sav [Conjunto_de_datos1]                                                                                                    |  |
|   |                                                                                                    |  |
|   |                                                                                                    |  |
|   |                                                                                                    |  |
|   |                                                                                                    |  |
|   | O Arghivo personalizado                                                                                                    |  |
|   | Archivo: Examinar                                                                                                    |  |
|   | Continuar Cancelar Ayuda                                                                                                    |  |

4. localizar el archivo *PlanSERCE.csaplan* (el cual está disponible junto con las bases) seleccionarlo y dar clic en *Abrir*.

| 🛃 Abrir el arcl      | nivo del plan             |                                                  |              |
|----------------------|---------------------------|--------------------------------------------------|--------------|
| Buscar en:           | C SERCE 2007              | - 🔁 🖆                                            | 0-0-<br>0-0- |
| Recent               | PlanSERCE.csap            | lan                                              |              |
| CC Escritorio        |                           |                                                  |              |
| Mis<br>documentos    |                           |                                                  |              |
| Mi PC                |                           |                                                  |              |
| <b>S</b>             | Nombre de archivo:        | PlanSERCE.csaplan                                | Abrir        |
| Mis sitios de<br>red | Archivos de <u>t</u> ipo: | Plan de muestras complejas (*.csplan, *.csaplan) | Cancelar     |

5. Posteriormente dar clic en *Continuar* y en el cuadro de diálogo **Tablas de contingencia** de muestras complejas agregar en la lista **Filas** la variable *Código del país* y en la lista **Columnas** la variable *Nivel de desempeño del alumno*. En este ejemplo no se utilizan variables en la lista **Subpoblaciones**.

| 📴 Tablas de contingencia de m | uestras complejas                                          |                  |
|-------------------------------|------------------------------------------------------------|------------------|
| <u>V</u> ariables:            | Filas:                                                     | Estadísticos     |
| 💑 País [pais] 🔶               | 💑 Código del país 1-21 [pais                               |                  |
| 🚜 Centro educativo [ce        |                                                            | Valores perdidos |
| 🚜 Grado [grado]               |                                                            | Opciones         |
| 😽 Aula (aula) 📃 🗾             |                                                            |                  |
| 🛛 💑 Área [area]               | J                                                          |                  |
| 🚜 Estudiante [estudiante]     |                                                            |                  |
| 🚜 Cuadernillo [cuadern        |                                                            |                  |
| 🚜 Bloque primera (bloq        |                                                            |                  |
| 🚜 Bloque segunda (blo         |                                                            |                  |
| 🚜 Identificador del país 🛛 🖊  | Nivel de decempeño del el                                  |                  |
| 🚜 Identificador de grad       |                                                            |                  |
| 🚜 Identificador de aula       |                                                            |                  |
| 🚜 ldentificador de alum       | Subpoblaciones:                                            |                  |
| 💫 Primera variable de 📃 📃     |                                                            |                  |
| 🔗 Estratificacion aprior 🛛 🖌  |                                                            |                  |
| 🔗 Clasificación de estr       | J                                                          |                  |
| 🔗 Puntaje del estudiant       | Cada asyltización de astruction                            |                  |
| 🔗 Puntaje del estudiant 💌     | caua compinación de categorías<br>define una subpoblación. |                  |
| Aceptar Pegar                 | Restablecer Cancelar                                       | Ayuda            |

6. Enseguida dar clic en Estadísticos.

7. En el cuadro de diálogo **Tablas de contingencia de muestras complejas:** Estadísticos, seleccionar *Porcentaje de fila* del apartado Casillas y *Error típico* de Estadísticos. En este ejemplo no se utiliza las opciones del apartado Resúmenes para las tablas 2 por 2.

| 🔀 Tablas de contingencia de muestras complejas: Es 🔀     |  |  |  |  |
|----------------------------------------------------------|--|--|--|--|
| Casillas                                                 |  |  |  |  |
| Tamaño de la goblación Porgentaje de columna             |  |  |  |  |
| Porcentaje de fila                                       |  |  |  |  |
| Estadísticos                                             |  |  |  |  |
| Error típico     Recuento no ponderado                   |  |  |  |  |
| 🗌 Intervalo de confjanza 🗌 Efecto <u>d</u> el diseño     |  |  |  |  |
| Nivel{%}: g5 Raíz cuadrada del efecto del diseño         |  |  |  |  |
| Coeficiente de variación Residuos                        |  |  |  |  |
| □ Valores esperados □ Residuos corregidos                |  |  |  |  |
| Resúmenes para las tablas 2 por 2                        |  |  |  |  |
| 🗌 Razón de las ventajas 🗌 Difere <u>n</u> cia de riesgos |  |  |  |  |
| Riesgo relativo                                          |  |  |  |  |
| Contraste sobre la independencia de filas y columnas     |  |  |  |  |
| Continuar Cancelar Ayuda                                 |  |  |  |  |

8. Dar clic en Continuar y posteriormente en Aceptar.

9. El procedimiento concluye al obtener la tabla de resultados con los porcentajes en los niveles de desempeño y sus errores estándar.

|               |                         |              | Nivel de desempeño del alumno |       |       |       |       |        |
|---------------|-------------------------|--------------|-------------------------------|-------|-------|-------|-------|--------|
| Código del pa | Código del país 1-21    |              |                               | ĺ     | П     | Ш     | IV    | Total  |
| Argentina     | % de Código del país 1- | Estimación   | 10.5%                         | 32.8% | 31.1% | 15.2% | 10.5% | 100.0% |
| 21            |                         | Error típico | .8%                           | 1.2%  | .9%   | .9%   | .9%   | .0%    |
| Brasil        | % de Código del país 1- | Estimación   | 10.3%                         | 36.6% | 26.7% | 14.3% | 12.1% | 100.0% |
|               | 21                      |              | 1.0%                          | 1.8%  | 1.0%  | 1.0%  | 1.3%  | .0%    |
| Colombia      | % de Código del país 1- | Estimación   | 8.6%                          | 38.6% | 33.2% | 13.0% | 6.7%  | 100.0% |
|               | 21                      |              | .9%                           | 1.7%  | 1.1%  | 1.0%  | 1.0%  | .0%    |
| CostaRica     | % de Código del país 1- | Estimación   | 2.6%                          | 24.4% | 37.0% | 22.3% | 13.6% | 100.0% |
|               | 21                      | Error típico | .4%                           | 1.3%  | .9%   | .9%   | .9%   | .0%    |
| Cuba          | % de Código del país 1- | Estimación   | 1.1%                          | 10.2% | 17.0% | 17.4% | 54.4% | 100.0% |
|               | 21                      | Error típico | .3%                           | 1.3%  | 1.5%  | 1.0%  | 3.3%  | .0%    |

Código del país 1-21 \* Nivel de desempeño del alumno

## DIFERENCIAS DE MEDIAS DE DESEMPEÑO SIGNIFICATIVAS

Para obtener la diferencia de medias de desempeño y comprobar si es significativa, se realiza el siguiente procedimiento:

1. Abrir en SPSS la base a partir de la cual se obtendrán las diferencias de las medias de desempeño (L3.sav, M3.sav, L6.sav, M6.sav).

2. Seleccionar el menú Analizar > Muestras Complejas > Modelo lineal general.

| Archivo       Edición       Yer       Tansformer       Analizar       Gráficos       Unitormes       Ventan       Ayuda                                                                                                    | 🚰 m3_V2.s          | am3_Y2.sav [Conjunto_de_datos1] - SPSS Statistics Editor de datos |                              |       |                  |                        |                       |      |           |                     |             |              |              |
|----------------------------------------------------------------------------------------------------|--------------------|-------------------------------------------------------------------|------------------------------|-------|------------------|------------------------|-----------------------|------|-----------|---------------------|-------------|--------------|--------------|
| Image: Contro_educativo         Informes         Image: Contro_educativo         Informes         Image: Contro_educativo         Image: Contro_educativo         Image: Contro educativo         Image: Contro educativo         Image: Contro educativo         Image: Contro educativo         Image: Contro educativo         Image: Contro educativo         Im                                                                                                    | Archivo <u>E</u> d | ición <u>∨</u> er                                                 | <u>D</u> atos <u>T</u> ransf | ormar | <u>A</u> nalizar | <u>G</u> ráficos       | Utilidades            | Comp | lementos  | Ventan              | a Ayuda     |              |              |
| B: centro_educativo         001         Estadísticos descriptivos         ragias           1         01         001         3         Tagias         cuademillo         bloque_prime         bloque_segun         da           2         01         001         3         Modelos lineals general         01         C1         1         2           3         01         001         3         general         02         C2         3         4           01         001         3         general         03         C3         5         6           4         01         001         3         general         05         C5         4         5           6         01         001         3         general         05         C5         4         5           6         01         001         3         clasificar         07         C1         1         2           7         01         001         3         general/metas         10         C4         2         3           10         01         01         3         general/metas         11         C5         4         5           11         01                                                                                                    | 🗁 🔒 🚑              | 📴 👆 d                                                             | ) 🕌 📑 💽                      | 4     | Inform           | nes                    |                       | •    | atx       |                     |             |              |              |
| pais         centro_educa<br>tivo         Taglas         radias         radias           1         01         001         3         Cogparar medias         Modelo lineal general           2         01         001         3         Modelos migos         01         01         1         2           3         01         001         3         Gyrelaciones         02         C2         3         4           4         01         001         3         Egyrelaciones         03         C3         5         6           5         01         001         3         Egyrelaciones         07         C1         1         2           6         01         001         3         Regución de dimensiones         06         C2         3         4           9         01         001         3         Regución de dimensiones         10         C4         2         3           10         01         01         3         Egyrelas multiple         11         C5         4         5           111         01         001         3         Superviv.         12         C6         6         1           12         01                                                                                                    | 6 : centro_edu     | cativo                                                            | 001                          |       | Estad            | ísticos descr          | iptivos               | •    |           |                     |             |              |              |
| two         two         Comparer medias         modelo lineal general           1         01         001         3         Modelo singlase         01         C1         1         2           2         01         001         3         Modelo singlase         02         C2         3         4           3         01         001         3         gorrelaciones         03         C3         5         6           4         01         001         3         ggresión         04         C4         2         3           5         01         001         3         lagineal         07         C1         1         2           7         01         001         3         Regución de dimensiones         08         C2         3         4           8         01         001         3         Preubas no paramétricas         10         C4         2         3           10         01         01         3         Respuesta múltiple         11         C5         4         5           11         01         001         3         Respuesta múltiple         11         C4         2         3           1                                                                                                    |                    | pais                                                              | centro ed                    | uca   | Tabla            | s                      |                       | •    | esti      | udiante             | cuadernillo | bloque prime | bloque sequn |
| Image: Control of the control of the contr |                    |                                                                   | tivo                         |       | Comp             | arar medias            |                       | •    |           |                     |             | ra           | da           |
| 1       01       001       3       Modelos inseles generalizedos       01       C1       1       2         2       01       001       3       02       C2       3       4         3       01       001       3       02       C2       3       4         4       01       001       3       02       C2       3       4         5       01       001       3       Bagresion       1       05       C5       4       5         6       01       001       3       Eaglesion       10       07       C1       1       2         7       01       001       3       Eagle       10       04       C4       2       3         10       001       3       Eagle       10       07       C1       1       2         10       001       3       Eagle       10       04       C4       2       3         110       01       001       3       Eagle       10       C4       2       3         111       01       001       3       Modelos multiple       11       C5       6       1                                                                                                    |                    |                                                                   |                              |       | Model            | lo lineal <u>g</u> ene | ral                   | •    |           |                     |             |              |              |
| 2       01       001       3       Modelos miglos       >       02       C2       3       4         3       01       001       3       geretaciones       03       C3       5       6         4       01       001       3       geretaciones       04       C4       2       3         5       01       001       3       geretaciones       05       C5       4       5         6       01       001       3       clastificar       07       C1       1       2         7       01       001       3       Reglación de dimensiones       08       C2       3       4         8       01       001       3       Predesigo paramétricas       10       C44       2       3         10       01       001       3       guerviv.       11       C5       4       5         11       01       001       3       guerviv.       12       C6       6       1         12       01       001       3       Guerviv.       14       C2       3       4         13       01       001       3       Guerviv.       16 <td>1</td> <td>01</td> <td>001</td> <td>3</td> <td>Model</td> <td>los lineales g</td> <td>enerali<u>z</u>ados</td> <td>•</td> <td>01</td> <td></td> <td>C1</td> <td>1</td> <td>2</td>                                                                                                    | 1                  | 01                                                                | 001                          | 3     | Model            | los lineales g         | enerali <u>z</u> ados | •    | 01        |                     | C1          | 1            | 2            |
| 3       01       001       3       Correlaciones       03       C3       5       6         4       01       001       3       Begresion       04       C4       2       3         5       01       001       3       Lagsineal       >       05       C5       4       5         6       01       001       3       Lagsineal       >       07       C1       1       2         7       01       001       3       Regución de dimensiones       >       08       C2       3       4         8       01       001       3       Rescipica       >       10       C4       2       3         9       01       001       3       Predeciones       >       11       C5       4       5         11       01       001       3       Superviv.       >       12       C6       6       1         12       01       001       3       Superviv.       >       14       C2       3       4         13       01       001       3       Materias complejas       T       E       Seleocionar una muestre       5       5                                                                                                    | 2                  | 01                                                                | 001                          | 3     | Model            | los mi <u>x</u> tos    |                       | •    | 02        |                     | C2          | 3            | 4            |
| 4       01       001       3       Begresión       04       C4       2       3         5       01       001       3       Logineal       05       C5       4       5         6       01       001       3       Casificar       07       07       01       001       3       4         8       01       001       3       Regución de dimensiones       08       C2       3       4         9       01       001       3       Predicciones       10       C4       2       3         10       01       001       3       Begresión       09       C3       5       6         9       01       001       3       Predicciones       11       10       C4       2       3         11       01       001       3       Begresión mútple       11       C5       4       5         111       01       001       3       Begresión mútple       14       C2       3       4         13       01       001       3       Muestras conglejas       15       C3       5       6         14       01       001       3                                                                                                    | 3                  | 01                                                                | 001                          | 3     | <u>C</u> orre    | laciones               |                       | •    | 03        |                     | C3          | 5            | 6            |
| 5       01       001       3       Lggineal       05       C5       4       5         6       01       001       3       Regución de dimensiones       07       C1       1       2         7       01       001       3       Regución de dimensiones       08       C2       3       4         8       01       001       3       Escaje       09       C3       5       6         9       01       001       3       Predicciones       11       C5       4       5         110       01       001       3       Beguestán mútple       12       C6       6       1         12       01       001       3       Beguestán mútple       15       C3       5       6         14       01       001       3       Bescriptions                                                                                                    | 4                  | 01                                                                | 001                          | 3     | Regre            | esión                  |                       | •    | 04        |                     | C4          | 2            | 3            |
| 6       01       001       3       Clasificar       07       C1       1       2         7       01       001       3       Regulación de dimensiones       08       C2       3       4         8       01       001       3       Escaja       09       C3       5       6         9       01       001       3       Predission paramétricas       10       C44       2       3         10       01       001       3       Prediociones       11       C5       4       5         11       01       001       3       Superviv.       12       C6       6       1         12       01       001       3       Escaja servitos       15       C3       5       6         13       01       001       3       Escaja servitos       15       C3       5       6         14       01       001       3       Muestras complejas       T6       C4       2       3         15       01       001       3       Corrya coR       Escelocionar una muestra       5       2         16       01       001       3       01       M<                                                                                                    | 5                  | 01                                                                | 001                          | 3     | Loglin           | eal                    |                       | •    | 05        |                     | C5          | 4            | 5            |
| 7       01       001       3       Regucción de dimensiones       08       C2       3       4         8       01       001       3       Esciple       09       C3       5       6         9       01       001       3       Predeciones       10       C4       2       3         11       01       001       3       Predicciones       11       C5       4       5         11       01       001       3       Superviv.       12       C6       6       1         12       01       001       3       Esciple       14       C2       3       4         13       01       001       3       Esciple/structure       16       C4       2       3         14       01       001       3       Esciple/structure       16       C4       2       3         15       01       001       3       Mustras complejas       If       Seleccionar una muestra       5       5         16       01       001       3       O1       Mustras complejas       If       Seleccionar una muestra       5         17       01       001       3 <td>6</td> <td>01</td> <td>001</td> <td>3</td> <td>Clasi<u>f</u></td> <td>icar</td> <td></td> <td>•</td> <td>07</td> <td></td> <td>C1</td> <td>1</td> <td>2</td>                                                                                                    | 6                  | 01                                                                | 001                          | 3     | Clasi <u>f</u>   | icar                   |                       | •    | 07        |                     | C1          | 1            | 2            |
| 8         01         001         3         Escala         09         C3         5         6           9         01         001         3         Pruebas go paramétricas         10         C4         2         3           10         01         001         3         Pruebas go paramétricas         11         C5         4         5           11         01         001         3         Superviv.         12         C6         6         1           12         01         001         3         Respuesta múltiple         14         C2         3         4           13         01         001         3         Superviv.         15         C3         5         6           14         01         001         3         Superviv.         14         C2         3         4           13         01         001         3         Superviv.         15         C3         5         6           14         01         001         3         Control de calidad         15         C4         2         3           16         01         01         3         Control de calidad         16         2                                                                                                    | 7                  | 01                                                                | 001                          | 3     | Re <u>d</u> uc   | cción de dime          | ensiones              | •    | 08        |                     | C2          | 3            | 4            |
| 9         01         001         3         Pruebas go paramétricas         10         C4         2         3           10         01         001         3         Predicciones         11         C5         4         5           11         01         001         3         Superviv.         12         C6         6         1           12         01         001         3         Superviv.         14         C2         3         4           13         01         001         3         EX Anfisis de valores perdidos         16         C4         2         3           14         01         001         3         Muestras complejas         16         C4         2         3           15         01         001         3         Muestras complejas         16         C4         2         3           16         01         001         3         Control de calidad         17         01         001         3         Control de calidad         12         Prepara para el análisis         4           17         01         001         3         01         Muestras complejas         13         12         Erecuncias                                                                                                    | 8                  | 01                                                                | 001                          | 3     | Escal            | a                      |                       | •    | 09        |                     | C3          | 5            | 6            |
| 10       01       001       3       Predicciones       11       C5       4       5         11       01       001       3       Superviv.       12       C6       6       1         12       01       001       3       Superviv.       14       12       C6       6       1         13       01       001       3       Superviv.       15       C3       5         14       01       001       3       Makisis de valores perdidos       15       C3       5         15       01       001       3       Muestras complejas       13       16       C4       2       3         16       01       001       3       Control de calidad       13       2       2       2       2       01       001       3       2       2       2       3       3       3       3       3       3       3       3       3       3       3       3       3       3       3       3       3       3       4       3       4       3       4       3       3       3       3       3       3       3       3       3       3       3 <td>9</td> <td>01</td> <td>001</td> <td>3</td> <td>Prueb</td> <td>as <u>n</u>o param</td> <td>étricas</td> <td>•</td> <td>10</td> <td></td> <td>C4</td> <td>2</td> <td>3</td>                                                                                                    | 9                  | 01                                                                | 001                          | 3     | Prueb            | as <u>n</u> o param    | étricas               | •    | 10        |                     | C4          | 2            | 3            |
| 11       01       001       3       Superviv.       12       C6       6       1         12       01       001       3       Respuesta mútiple       14       C2       3       4         13       01       001       3       Saperviv.       16       C3       5       6         14       01       001       3       Muestras complejas       16       C4       2       3         15       01       001       3       Muestras complejas       17       16       C4       2       3         16       01       001       3       Control de caldad       17       Preparar para el análisis       2       2         17       01       001       3       01       M       12       Erecuencias       4         18       01       001       3       01       M       12       Textucencias       5         20       01       001       3       01       M       16       Tables de contingencia       5         21       01       002       3       01       M       12       Rescreturencias       4         22       01       0                                                                                                    | 10                 | 01                                                                | 001                          | 3     | Predic           | ciones                 |                       | •    | 11        |                     | C5          | 4            | 5            |
| 12       01       001       3       Respuesta mútiple       14       C2       3       4         13       01       001       3       Maísis de valores perdidos       15       C3       5       6         14       01       001       3       Impudación mútiple       16       C4       2       3         15       01       001       3       Muestras conclejes       Ifficial control de calidad       2         17       01       001       3       Control de calidad       2       4         18       01       001       3       01       Muestras conclejes       Ifficial control de calidad       2         19       01       001       3       01       Muestras conclejes       Ifficial control de calidad       2         20       01       001       3       01       Muestras conclejes       3       3         20       01       001       3       01       Muestras conclejes       3       3         21       01       002       3       01       Muestras conclejes       4       4         23       01       002       3       01       Muestras conclejes       5 <td>11</td> <td>01</td> <td>001</td> <td>3</td> <td>Super</td> <td>viv.</td> <td></td> <td>•</td> <td>12</td> <td></td> <td>C6</td> <td>6</td> <td>1</td>                                                                                                    | 11                 | 01                                                                | 001                          | 3     | Super            | viv.                   |                       | •    | 12        |                     | C6          | 6            | 1            |
| 13       01       001       3       S Análisis de valores perdidos       15       C3       5       6         14       01       001       3       impudación mútiple       )       15       C4       2       3         15       01       001       3       Muestras complejos       )       If:       Seleccionar una muestra       5         16       01       001       3       Control de calidad       )       If:       Preparar para el análisis       4         18       01       001       3       O1       M       If:       Preparar para el análisis       4         19       01       001       3       01       M       If:       Preparar para el análisis       4         20       01       001       3       01       M       If:       Seleccionar una muestra       5         21       01       001       3       01       M       If:       Seleccionar una muestra       5         22       01       002       3       01       M       If:       Seleccionar una muestra       5         22       01       002       3       01       M       If:                                                                                                    | 12                 | 01                                                                | 001                          | 3     | Respy            | <u>u</u> esta múltiple | ,                     | •    | 14        |                     | C2          | 3            | 4            |
| 14       01       001       3       Imputación múltiple       →       16       C4       2       3         15       01       001       3       Muestras complejas       Imputación múltiple       →       16       C4       2       3         16       01       001       3       Control de calidad       Imputación múltiple       Imputación múltiple       Imputación múltiple       Imputación múltiple       Imputación múltiple       5         16       01       001       3       Control de calidad       Imputación múltiple       Imputación múltiple       Imputación múltiple       2         17       01       001       3       Control de calidad       Imputación múltiple       Imputación múltiple       16       C4       2       2         17       01       001       3       Control de calidad       Imputación múltiple       Imputación múltiple       Imputación múltiple       2       Control de calidad       Imputación múltiple       12       Imputación múltiple       2       Imputación múltiple       Imputación múltiple       12       Imputación múltiple       12       Imputación múltiple       12       Imputación múltiple       12       Imputación múltiple       14       12       Imputación múltiple       14 <td>13</td> <td>01</td> <td>001</td> <td>3</td> <td>🔀 Anális</td> <td>sis de valore:</td> <td>s perdidos</td> <td></td> <td>15</td> <td></td> <td>C3</td> <td>5</td> <td>6</td>                                                                                                    | 13                 | 01                                                                | 001                          | 3     | 🔀 Anális         | sis de valore:         | s perdidos            |      | 15        |                     | C3          | 5            | 6            |
| 15         01         001         3         Muestras conclejas         III: Seleccionar una muestra         5           16         01         001         3         Control de calidad         III: Preparar para el análisis         2           17         01         001         3         Curga COR         4         4           18         01         001         3         01         M         5         6           19         01         001         3         01         M         5         5           20         01         001         3         01         M         12         Tecucnicias         5           21         01         002         3         01         M         12         Rezones         5           22         01         002         3         01         M         12         Rezones         4           23         01         002         01         M         12         Rezones/n                                                                                                    | 14                 | 01                                                                | 001                          | 3     | Impuțe           | ación múltiple         |                       | •    | 16        |                     | C4          | 2            | 3            |
| 16         01         001         3         Control de calidad         2           17         01         001         3         Curya COR         4           18         01         001         3         Curya COR         4           19         01         001         3         01         M         Bescriptivos         6           20         01         001         3         01         M         Bescriptivos         3           21         01         002         3         01         M         Bescriptivos         5           22         01         002         3         01         M         Bescriptivos         4           23         01         002         3         01         M         6           23         01         002         3         01         M         8         Modelo lineal general         6           23         01         002         01         M         8         Respectivity fogistice         3                                                                                                    | 15                 | 01                                                                | 001                          | 3     | Muest            | tras compleja          | 1S                    | •    | 😐 Seleci  | cionar una          | muestra     |              | 5            |
| 17         01         001         3         Curva core         1         Preparar para el anaiss         4           18         01         001         3         01         M         12         precuencias         6         6           19         01         001         3         01         M         Descriptivos         3         3           20         01         001         3         01         M         M         Tablas de gontingencia         5           21         01         002         3         01         M         M delo lineal general         6           22         01         002         3         01         M         S         Modelo lineal general         6           23         01         002         3         01         M         S         Modelo lineal general         6           23         01         002         01         M         S         Modelo lineal general         3                                                                                                    | 16                 | 01                                                                | 001                          | 3     | Contro           | ol de calidad          |                       | •    | Durana    |                     | 1 40-1-     | 1            | 2            |
| 18         01         001         3         Amos 7         12         Erecuencies         6           19         01         001         3         01         M         Descriptives         3           20         01         001         3         01         M         Descriptives         5           21         01         002         3         01         M         12         Reconstructionencia         4           23         01         002         3         01         M         Example         6           23         01         002         3         01         M         Example         3                                                                                                    | 17                 | 01                                                                | 001                          | 3     | Cur <u>v</u> a   | COR                    |                       |      | E Prepa   | rar para e          | ranansis    | - )          | 4            |
| 19         01         001         3         01         M         Descriptivos         3           20         01         001         3         01         M         B2         Tables de contingencis         5           21         01         002         3         01         M         B2         Tables de contingencis         5           22         01         002         3         01         M         4         6           23         01         002         3         01         M         8.         Modelo lineal general         6           23         01         002         3         01         M         8.         Receiption logistics                                                                                                    | 18                 | 01                                                                | 001                          | 3     | Amos             | 7                      |                       |      | 123 Erecu | encias              |             | 5            | 6            |
| 20         01         001         3         01         M         M tables de contingencia         5           21         01         002         3         01         M         12         Rezones         4           22         01         002         3         01         M         5         4           23         01         002         3         01         M         5         6           23         01         002         3         01         M         8         Regressión logistice         3                                                                                                    | 19                 | 01                                                                | 001                          | 3     |                  | 01                     | М                     | _    | Ho Descr  | iptivos             |             | 2            | 3            |
| 21         01         002         3         01         M         12         Rezones         4           22         01         002         3         01         M         Si Modelo lineal general         6           23         01         002         3         01         M         Si Modelo lineal general         6                                                                                                    | 20                 | 01                                                                | 001                          | 3     |                  | 01                     | М                     |      | 🔀 Tablas  | : de <u>c</u> ontir | ngencia     |              | 5            |
| 22         01         002         3         01         M         State Models lineal general         6           23         01         002         3         01         M         State Models lineal general         6                                                                                                    | 21                 | 01                                                                | 002                          | 3     |                  | 01                     | М                     |      | 1/2 Razon | ies                 |             | 3            | 4            |
| 23 01 002 3 01 M 🔓 Regresión logística 3                                                                                                    | 22                 | 01                                                                | 002                          | 3     |                  | 01                     | M                     |      | CS Model  | o lineal de         | neral       |              | 6            |
|                                                                                                    | 23                 | 01                                                                | 002                          | З     |                  | 01                     | М                     |      | Regre     | sión logíst         | ica         | 2            | 3            |

3. En el cuadro de diálogo **Plan de muestras complejas para Modelo lineal general** dar clic en *Examinar*.

| 🛃 Plan de n                                                   | nuestras complejas para Modelo lineal ge 🔀                                                                                                    |
|---------------------------------------------------------------|----------------------------------------------------------------------------------------------------|
| Plan                                                          |                                                                                                    |
| Archivo:                                                      | Examinar                                                                                                    |
| Si no tiene u<br>utilizar el As<br>acceder al a<br>menú Muest | in archivo de plan para su muestra compleja, puede<br>istente de preparación del análisis para crear uno. Para<br>asistente, seleccione Preparar para el análisis, en el<br>tras complejas. |
| Probabilida                                                   | ndes conjuntas                                                                                                    |
| Las probabi<br>estimación s<br>contrario, se                  | lidades conjuntas son necesarias si el plan solicita una<br>sin reposición de probabilidades desiguales. En caso<br>e ignorarán.                                                            |
| Utilizar ar                                                   | rchivo por <u>d</u> efecto (basado en el nombre del archivo de                                                                                                    |
| 🔵 Un c <u>o</u> nju                                           | nto de datos abierto                                                                                                    |
|                                                               | V2.sav [Conjunto_de_datos1]                                                                                                    |
|                                                               |                                                                                                    |
|                                                               |                                                                                                    |
|                                                               |                                                                                                    |
|                                                               |                                                                                                    |
| ◯ Ar <u>c</u> hivo j                                          | personalizado                                                                                                    |
| Archivo:                                                      | Examinar                                                                                                    |
|                                                               | Continuar Cancelar Ayuda                                                                                                    |

4. Localizar el archivo *PlanSERCE.csaplan* (el cual está disponible junto con las bases) seleccionarlo y dar clic en *Abrir*.

| 🛃 Abrir el arc       | hivo del plan             |                       |                            |         | X              |
|----------------------|---------------------------|-----------------------|----------------------------|---------|----------------|
| Buscar en:           | C SERCE 2007              |                       | •                          | · 🗈 🍱 🔡 | ); D—<br>); D— |
| Recent               | 🔡 PlanSERCE.csap          | an                    |                            |         |                |
| Escritorio           |                           |                       |                            |         |                |
| Mis<br>documentos    |                           |                       |                            |         |                |
| Mi PC                |                           |                       |                            |         |                |
|                      | Nombre de archivo:        | PlanSERCE.csaplan     |                            |         | Abrir          |
| Mis sitios de<br>red | Archivos de <u>ti</u> po: | Plan de muestras comp | olejas (*.csplan, *.csapla | an) 🔻   | Cancelar       |

5. Posteriormente dar clic en el botón *Continuar* y en el cuadro de diálogo **Modelo lineal** general de muestras complejas, seleccionar como Variable dependiente el *Puntaje del estudiante estandarizado*, en Factores seleccionar la variable para la que se requiera obtener las diferencias de medias (por ejemplo *Género*), como Subpoblación seleccionar la variable por la que se segmentará la base (*Código del país*), en *Categoría* se definirá cuál es la población para la que se requiere obtener el estadístico (por ejemplo *14.0 México*). En este ejemplo no se agregan variables en la lista Covariables.

| /ariables:                | Variable dependiente:    | Modelo                  |
|---------------------------|--------------------------|-------------------------|
| 윩 País [pais] 📃 📥         | Puntaje del estudiante e | <u>m</u> odelo          |
| 💑 Centro educativo [ce    | Factores:                | Estadísticos            |
| 윩 Grado [grado]           |                          | Contrastes de hipótesis |
| 💑 Aula (aula)             |                          | hterion activation      |
| 윩 Área [area] 🛛 🗕         | (➡)                      | Medias estimadas        |
| 💑 Estudiante [estudiante] |                          | Guardar                 |
| 💑 Cuadernillo [cuadern    |                          | Opciones                |
| 💑 Bloque primera [bloq    | <u>C</u> ovariables:     |                         |
| 💑 Bloque segunda (blo     |                          |                         |
| 💑 Identificador del país  |                          |                         |
| 💑 Identificador de grad   |                          |                         |
| 💑 Identificador de aula   |                          |                         |
| 💑 Identificador de alum   |                          |                         |
| 💑 Primera variable de     | Subpoblación             |                         |
| K Estratificacion aprior  | Variable:                |                         |
| 🔗 Clasificación de estr   | Código del país 1-21 (pa |                         |
| 💑 Nivel de desempeño      |                          |                         |
| 🖉 Puntaje del estudiant   | Categoria:               |                         |
| 🂑 DM3B1IT01               | 14.00 Mexico             |                         |
|                           | J                        |                         |

6. Enseguida dar clic en Estadísticos.

7. En el cuadro de diálogo **Modelo lineal general de muestras complejas:** Estadísticos, seleccionar *Estimación*, *Error típico* y *Prueba t*. Posteriormente dar clic en *Continuar* y después dar clic en *Medias Estimadas*.

| 🖬 Modelo lineal genera                                                  | l de muestras complejas:Estadísticos 🛛 🛛 🗙           |  |  |  |
|-------------------------------------------------------------------------|------------------------------------------------------|--|--|--|
| <sub>[</sub> Parámetros del modelo                                      | )                                                    |  |  |  |
| Estimación                                                              | Covarianzas entre las estimaciones de los parámetros |  |  |  |
| Error típico     Correlaciones entre las estimaciones de los parámetros |                                                      |  |  |  |
| Intervalo de confianza Efecto del diseño                                |                                                      |  |  |  |
| 🗹 Prueba <u>t</u>                                                       | Raíz cuadrada del efecto del diseño                  |  |  |  |
| Ajuste del <u>m</u> odelo                                               |                                                      |  |  |  |
| Medias poblacionales de la variable dependiente y las covariables       |                                                      |  |  |  |
| Inform <u>a</u> ción del diseño de la muestra                           |                                                      |  |  |  |
| Continuar Cancelar Ayuda                                                |                                                      |  |  |  |

8. En el cuadro de diálogo **Modelo lineal general de muestras complejas: Medias** estimadas seleccionar en la lista de Factores e interacciones a la variable *Género* y agregarla a la lista **Mostrar medias para**, en el listado de **Contraste** seleccionar *Herlmert*, dar clic en *Continuar* y después en *Aceptar*.

| 🖬 Modelo lineal general d | le muestr | as complejas: Medias est      | imadas    |                         | × |
|---------------------------|-----------|-------------------------------|-----------|-------------------------|---|
|                           |           |                               |           |                         |   |
| Eactores e interacciones: |           | Mostrar me <u>d</u> ias para: |           |                         |   |
| Género                    |           | Término                       | Contraste | Categoría de referencia |   |
|                           |           | Género                        | Helmert   |                         |   |
|                           |           |                               |           |                         |   |
|                           |           |                               |           |                         |   |
|                           |           |                               |           |                         |   |
|                           |           |                               |           |                         |   |
|                           |           |                               |           |                         |   |
|                           |           |                               |           |                         |   |
|                           |           |                               |           |                         |   |
|                           |           |                               |           |                         |   |
|                           |           |                               |           |                         |   |
|                           |           |                               |           |                         |   |
|                           |           |                               |           |                         |   |
|                           |           |                               |           |                         |   |
|                           |           |                               |           |                         |   |
|                           |           |                               |           |                         |   |
|                           |           |                               |           |                         |   |
|                           |           |                               |           |                         |   |
|                           | 1         | Mostrar madia nara nablani    | óp global |                         | 1 |
|                           |           |                               |           |                         |   |
|                           |           | Continuar Cancelar            | Ayuda     |                         |   |

9. Revisar en el cuadro **Resultados de los contrastes individuales**, la columna **Estimación de contraste** que muestra la diferencia entre los dos grupos y la columna **Sig** que presenta el estadístico de significancia.

| Contraste de<br>Helmert Género         | Estimación<br>del contraste | Valor<br>hipotetizado | Diferencia<br>(estimación -<br>hipotetizado) | Error típico | gl1   | gl2      | F de Wald | Sig. |
|----------------------------------------|-----------------------------|-----------------------|----------------------------------------------|--------------|-------|----------|-----------|------|
| Nivel 1.00 Femenino<br>frente a último | .087                        | .000                  | .087                                         | 2.642        | 1.000 | 2587.000 | .001      | .974 |

10. Al establecer la hipótesis nula como la igualdad entre las medias, si el estadístico en la columna *Sig* es menor que 0.05, como regla se rechaza la hipótesis nula, lo que implica que hay diferencia significativa entre las medias. En caso contrario, no se tienen evidencias para rechazar la hipótesis nula, lo que indica que no existen diferencias significativas entre las medias.

11. El procedimiento concluye con la toma de decisión de rechazar o no la hipótesis nula.

En el ejemplo se muestra Sig = .974 > 0.05 lo que indica que no hay una diferencia significativa entre las medias de desempeño de hombres y mujeres.

#### DIFERENCIAS DE MEDIAS DE DESEMPEÑO SIGNIFICATIVAS ENTRE PAÍSES

Para obtener la diferencia de medias de desempeño entre países y comprobar si es significativa, se realiza el siguiente procedimiento:

1. Obtener las medias y los errores estándar, siguiendo los pasos descritos en el procedimiento **Medias de desempeño y sus intervalos de confianza,** con excepción del paso 7, en el que debe seleccionar a la *media* y el *error típico* en lugar del *intervalo de confianza* 

2. Calcular el estadístico de prueba *T* dado por la siguiente fórmula:

$$T = \frac{\hat{\mu}_1 - \hat{\mu}_2}{\sqrt{\sigma_1^2 + \sigma_2^2}} \,.$$

Donde  $\hat{\mu}_1$  y  $\hat{\mu}_2$  son las medias de desempeño de los países a comparar y  $\sigma_1^2$  y  $\sigma_2^2$  son los errores estándar al cuadrado de las medias de desempeño.

3. Establecer la hipótesis nula como la igualdad entre las medias, si el estadístico de prueba T es mayor que 1.96, como regla se rechaza la hipótesis nula, lo que implicaría que hay diferencia significativa entre las medias. En caso contrario, no se tienen evidencias para rechazar la hipótesis nula, lo que indica que no existen diferencias significativas entre las medias.

4. El procedimiento concluye con la toma de decisión de rechazar o no la hipótesis nula.

Por ejemplo, para comparar las medias de desempeño logradas por los estudiantes de tercer año de México y Cuba en Lectura, los estadísticos de ambos países se obtienen como se indica en el paso 1 y se presentan en la siguiente tabla:

| Código | del país 1· | -21                                     | Estimación | Error típico |
|--------|-------------|-----------------------------------------|------------|--------------|
| Cuba   | Media       | Puntaje del estudiante<br>estandarizado | 626.8889   | 7.28858      |
| México | Media       | Puntaje del estudiante<br>estandarizado | 530.4426   | 4.12067      |

Estadísticos univariantes

Con los datos de la tabla el estadístico de prueba *T* se calcula como:

$$T = \frac{626.8889 - 530.4426}{\sqrt{7.28858^2 + 4.12067^2}} = 11.52$$

Como T > 1.96 se rechaza la hipótesis nula, es decir, existen diferencias significativas entre las medias de México y Cuba en Lectura de tercer año.

## CREACIÓN DEL ARCHIVO PLANSERCE.CSPLAN EN SPSS

A continuación se muestra cómo se generó el plan *PlanSERCE.csplan*:

1. Abrir en SPSS cualquiera de las bases de datos SERCE (L3.sav, M3.sav, L6.sav, M6.sav).

2. Seleccionar el menú Analizar > Muestras Complejas > Preparar para el análisis.

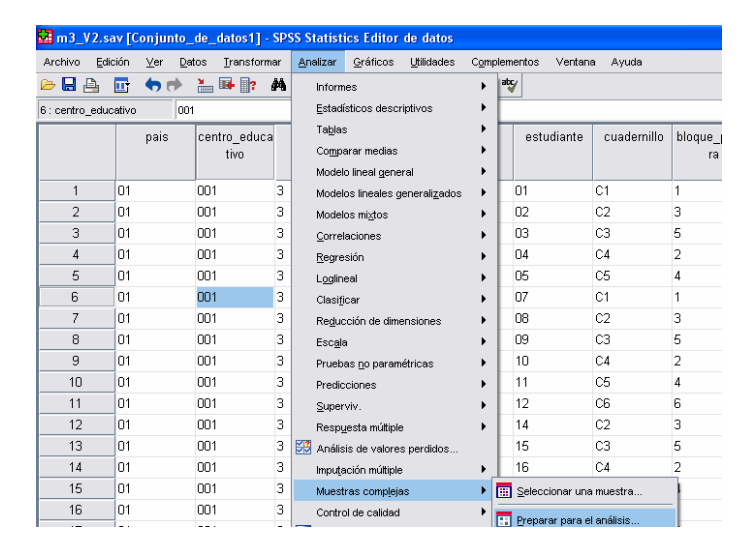

3. En el cuadro de diálogo **Asistente de preparación del análisis** elegir **Crear un archivo de plan.** Posteriormente dar clic en *Examinar*. En el cuadro de diálogo **Guardar datos como** indicar dónde se guardará el plan así como su nombre. En este caso se llama **PlanSERCE.csplan**, dar clic Guardar y después en *Siguiente*.

| 🖬 Asistente de preparación de                                                                                                    | análisis                                                                                                    | × |
|----------------------------------------------------------------------------------------------------|----------------------------------------------------------------------------------------------------|---|
| Bienvenido al Asistente de preparación<br>El Asistente de preparación del análisi<br>ponderaciones muestrales y demás int<br>Sus selecciones se guardarán en un a | u del análisis<br>: le ayuda a describir la muestra compleja y seleccionar un método de estimación. El programa le pedirá que suministre las<br>ormación necesaria para calcular una estimación precisa de los errores típicos.<br>rchivo de plan que podrá utilizar en todos los procedimientos de análisis que hay en la opción Muestras complejas.                                                                                 |   |
|                                                                                                    | Qué desea hacer?  Qué desea hacer?  Archivo: Examinar Examinar Examinar Examinar Examinar Seleccione esta opción si desea añadir, elimiar o modificar etapas de un plan Archivo: Examinar Examinar Si ya dispone de un archivo de plan, puede omitir el Asistente de preparación del análisis y acceder directamente a Cualquiera de los procedimientos de análisis que hay en la opción Muestras complejas para analizar la muestra. |   |
| [                                                                                                    | < Anterior Siguiegte > Finalizar Cancelar Ayuda                                                                                                    | _ |

4. En el cuadro de diálogo **Asistente de preparación del análisis (Etapa 1: Variables del diseño)** introducir la información sobre el diseño muestral complejo utilizado en el SERCE, es decir los estratos, los conglomerados y los pesos muestrales. En las bases del SERCE los estratos están disponibles en la variable *estratoregional*, los conglomerados están definidos por la variable *Centro\_educativo*, los pesos muestrales en la variable *Peso del estudiante*.

Las variables deben ser colocadas en los listados correspondientes, realizado esto dar clic en Siguiente.

| 🛃 Asistente de preparación del                                                                                                    | análisis                                                                                                    |
|----------------------------------------------------------------------------------------------------|----------------------------------------------------------------------------------------------------|
| Asistente de preparación del Etapa 1: Variables del diseño En este panel puede seleccionar las ve ponderación muestral. También puede proporcionar una etique Belenvenido Resumen del plan Stage 1 Variables del diseño Método de estimación Resumen Finalización | ankilisis  ables que definen los estratos o conglomerados. Para ello, en la primera etapa se debe haber seleccionado una variable de a para la etapa, la cual será utilizada en los resultados.  Variables:  Variables:  Carlio Grado (grado) Casificación de estratos muestrales para la región [ Conglomerados:  Conglomerados: Conglomerados: Conglomerados: Conglomerados: Conglomerados: Conglomerados: Conglomerados: Conglomerados: Conglomerados: C |
|                                                                                                    | Purtigie del estudiante estandariz     ADM3B1IT01     ADM3B1IT02     ADM3B1IT03     ADM3B1IT03     Eliqueta de etapa:                                                                                                    |
|                                                                                                    | < Anterior Siguiente > Finalizar Cancelar Ayuda                                                                                                    |

5. En siguiente cuadro de diálogo seleccionar *CR (muestreo con reposición)* y dar clic en *Siguiente*.

| 🚰 Asistente de preparación d                                                                                                    | lel análisis 🛛 🕅                                                                                                    |
|----------------------------------------------------------------------------------------------------|----------------------------------------------------------------------------------------------------|
| Etapa 1: Método de estimación<br>En este panel deberá seleccionar un<br>El método de estimación depende de                                                          | método de estimación de los errores típicos.<br>los supuestos acerca de cómo se ha extraído la muestra.                                                                                                    |
| <ul> <li>Benvenido</li> <li>Resume deplan</li> <li>Etapa 1</li> <li>Variables del diseño</li> <li>Médoda de estimación<br/>Resumen</li> <li>Finalización</li> </ul> | ¿Cuál de los siguientes diseños muestrales se debe asumir para la estimación?<br>● C (muestreo con reposición)<br>Si selecciona esta opción nos drándir etapas adicionales. Cuando se analicen los datos, se ignorarán todas las<br>tapas de muestreo posteriores a la etapa actual.<br>■ Usar corrección para poblaciones (fritas (FPC) el estimar la varianza bajo la<br>hipótesis de muestreo adeatorio simple<br>  Gara corrección para poblaciones (fritas (FPC) el estimar la varianza bajo la<br>  Gara SR (muestreo de probabilidad igual sin reposición)<br>El panel siguiente le pedirá que especifique las probabilidades de inclusión o los tamaños de la población.<br>  Desigual SR (muestreo de probabilidad desigual sin reposición)<br>Para analizar los datos muestrales serán necesarias las probabilidades conjuntas. Esta opción sólo está disponible en<br>la etapa 1. |
|                                                                                                    | < Arterior Siguierte > Finalizar Cancelar Ayuda                                                                                                    |

6. En el cuadro de diálogo **Asistente de preparación del análisis**, se muestran las variables del diseño y el método de muestreo en el apartado **Etapa 1: Resumen del plan**. Dar clic en *Siguiente*.

| 🔛 Asistente de preparación del a                                                                      | inálisis                                                                                                    | X |  |  |
|----------------------------------------------------------------------------------------------------|----------------------------------------------------------------------------------------------------|---|--|--|
| Etapa 1: Resumen del plan<br>Este panel resume el plan hasta el mor<br>Bienvenido<br>Resumen del plan | to. La siguiente etapa del plan es el panel Finalización.<br>Regumen:<br>Etapa Eliqueta Estratos Agrupaciones Ponderaciones Tamaño Método                                                                                                    |   |  |  |
| Logia 1<br>• Variables del diseño<br>• Método de estinación<br>Resume<br>Finalización                 | 1         (Ninguno)         estintoregional centro_educatipess_estudian (r/w)         CR           1         Ie         Ie         Ie   Archivo: C:Documents and Settings!ycruz.INEEDCMIMIs documentos!YCINEELLECE\SERCE 2007/PlanSERCE.csaplan |   |  |  |
| < Anterior Siguiente > Finalizar Cancelar Ayuda                                                       |                                                                                                    |   |  |  |

7. En siguiente cuadro de diálogo seleccionar **Guardar las especificaciones de un archivo de plan** y posteriormente dar clic en *Finalizar*, con lo cual se concluye el procedimiento.

| 🔛 Asistente de preparación de                                             | análisis                                                                                                    |  |  |  |
|---------------------------------------------------------------------------|----------------------------------------------------------------------------------------------------|--|--|--|
| Finalización del Asistente para el anális                                 | is                                                                                                    |  |  |  |
| Ha suministrado toda la información ne                                    | cesaria para crear un plan.                                                                                   |  |  |  |
| Cuando actá pranarado para apalizar l                                     | re datne, modrá utilizar al archiuo dal rilan an torine los renoralimientos da análisis da Musetras comulaise |  |  |  |
| Columbo Cato propertido pero entenzar r                                   |                                                                                                    |  |  |  |
| <ul> <li>Bienvenido</li> <li>Resumen del plan</li> <li>Etapa 1</li> </ul> | ¿Gué desea hacer?                                                                                             |  |  |  |
| Método de estimación                                                      | Guardar las especificaciones en un archivo de plan                                                            |  |  |  |
| Finalización                                                              | O Pegar la sintaxis generada por el Asistente en una ventana de sintaxis                                      |  |  |  |
|                                                                           | Para cerrar este asistente, pulse en Finalizar.                                                               |  |  |  |
| Anterior Siguiente > Finalizar Cancelar Ayuda                             |                                                                                                    |  |  |  |
|                                                                           |                                                                                                    |  |  |  |

Es importante mencionar que si se requiere realizar un análisis con alguna de las bases de los cuestionarios de estudiantes, de profesores o de escuelas, es necesario crear un nuevo plan siguiendo el procedimiento descrito, poniendo como estratos la variable *AdmRural*, como conglomerados la variable *centro\_educativo* y en la ponderación seleccionando la variable correspondiente (*peso\_estudiante*, *peso docente* y *peso\_escuela*) de acuerdo con la base del análisis que se desea.

#### NOTAS SOBRE LOS PESOS MUESTRALES

Para complementar la comprensión de la estructura de las bases de datos del SERCE, a continuación se proporcionan algunas notas referentes a los pesos muestrales, las cuales tienen como objetivo dar un apoyo para poder realizar análisis no descritos en este documento.

**Nota 1:** Cada una de las bases de datos cuenta con los pesos muestrales para realizar estimaciones poblacionales.

**Nota 2:** Los pesos están calculados como factores de expansión, es decir, como el inverso de la probabilidad de selección. En el caso de los estudiantes, por ejemplo, el peso o factor de expansión puede interpretarse como el número de estudiantes de su estrato que un alumno representa.

En términos técnicos, se usó la siguiente lógica para calcular los ponderadores a nivel del alumno:

$$w_{hij} = \frac{N_{nI}N_{hi}}{n_{hI}n_{ni}}$$

$$N_{hI} = \text{Cantidad de escuelas en el estrato h}$$

$$N_{hi} = \text{Cantidad de alumnos en la escuela i del estrato h}$$

$$n_{hI} = \text{Cantidad de escuelas en muestra del estrato h}$$

$$n_{hi} = \text{Cantidad de alumnos en muestra de la escuela i en el estrato h}$$

Para que los estimadores describan de mejor manera las características de las poblaciones analizadas, es necesario hacer un ajuste a los ponderadores que considere la cantidad de población de los estratos en los que se dividió la muestra. A continuación se presentan las fórmulas correspondientes.

 $w_{hij}^{*} = w_{hij} \frac{N_{h}}{\hat{N}_{h}}$  $\hat{N}_{h} = \sum_{S_{h}} w_{hij}$  $N_{h} = \text{Cantidad de alumnos en el estrato h}$  $\hat{N}_{h} = \text{Estimado de la cantidad de alumnos en el estrato h}$ 

**Nota 3:** Un procedimiento similar se utilizó para calcular los factores de expansión a nivel de escuela, realizando un ajuste para asegurarse que los ponderadores representen al total de la población.

**Nota 4:** Los factores de expansión para las variables de docentes se calcularon considerando el número de aulas, así como el número total de docentes en la escuela, dado que se carecía de información sobre el número total de docentes en cada estrato y dominio. Por lo tanto, este método debe tomarse con las reservas del caso, ya que en contextos donde hay más de un docente por aula pueden subestimarse las características

de los profesores, así como sobrestimarse en el caso de que un docente esté en más de un aula.

**Nota 5:** Los factores de expansión de las bases de logro son distintos a los factores de las bases de cuestionarios de alumnos. Dado que todos los estudiantes en las bases de resultados de aprendizaje tienen una puntuación estimada, se optó por calcular el factor de expansión en función al número de estudiantes en cada una de las bases, para salvaguardar que se hiciera una estimación adecuada del logro de la población en cada país. Por ello pueden existir algunas mínimas diferencias entre los pesos de las bases de resultados (L3.sav, M3.sav, L6.sav, M6.sav) del mismo grado pero distinta área. En cuanto a las bases de alumnos, los factores de expansión se calcularon independientemente para cada grado. Se tomó como base el número total de estudiantes que tuvo puntajes válidos en al menos una de las pruebas.

**Nota 6**: Para realizar las estimaciones se debe usar la variable *estratoregional*, que es la que define los dominios de la muestra y la variable *centro\_educativo* que es la que define las UPM. Ambas se encuentran en las bases de resultados (L3.sav, M3.sav, L6.sav, M6.sav).

**Nota 7**: La variable *ESTRATOA3ORIGINALR\_TCCSC* de las bases de cuestionarios corresponde a la estratificación del Uruguay, donde se consideró una sobremuestra de escuelas de condición social crítica.